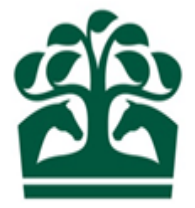

# Owner – User Guide

# Maintaining Partnership Contact Details

14<sup>th</sup> July 2017

v.1

### Contents

| 1. | Logging into the New Racing Admin Site    | 3   |
|----|-------------------------------------------|-----|
| 2. | Owner Menu                                | 3   |
| 3. | My Ownerships                             | 4   |
| 4. | Owner's Details                           | 5   |
| 5. | Maintaining Partnership Details           | 6   |
| 6. | Maintaining Your Contact Details          | 7   |
|    | 4.1 Adding a Telephone Number             | 8   |
|    | 4.2 Maintaining a Phone Number            | .10 |
|    | 4.3 Adding a New Email Address            | .11 |
|    | 4.4 Maintaining an Existing Email Address | .13 |
|    | 4.5 Adding and Maintaining Fax Numbers    | .15 |
|    | 4.6 Adding a New Address                  | .15 |
|    | 4.7 Removing an Address                   | .23 |

### 1. Logging into the New Racing Admin Site

- Firstly, you must log into the New Racing Admin site (NRAS) using your email and password. Once you have logged into NRAS you will have several menus displayed.
- Please note, you must be a Partner to be able to maintain the partnership.
- If you are a trainer and are not a partner, you must have an authority to act and all the horses owned by the partnership must be present in your yard to be able to maintain the partnership.

| BHA FIXTURES & RACES TRAINER | 3 OWNER INFORMATION                          |                              |             |                   | MrA. Owner | θ 🌲          | ┙ 🗐           |
|------------------------------|----------------------------------------------|------------------------------|-------------|-------------------|------------|--------------|---------------|
| Communications               |                                              |                              |             | ANNOUNCEMENTS (0) | INBOX (9)  | RECEIPTS (0) | DELETED (393) |
|                              | Title :                                      |                              |             |                   |            |              |               |
|                              | RESET                                        |                              |             | SUBMIT            |            |              |               |
|                              | ACTIONS -                                    |                              |             |                   |            |              |               |
|                              | Priority <sup>1</sup> , Title <sup>1</sup> , | Category                     | Status Effe | ctive Date 1      |            |              |               |
|                              | Handicappers' Contact Details                | Updated General Announcement | Active 13/0 | 3/2017 00:00      |            |              |               |
|                              | One item found.                              |                              |             |                   |            |              |               |
|                              |                                              |                              |             |                   |            |              |               |

#### 2. Owner Menu

- To view your Partnership Ownership details, click on the Owner menu at the top of the screen.
- My Ownerships will be available under the Ownership details menu. This screen will provide you with your Partnerships and all other associated Ownerships.

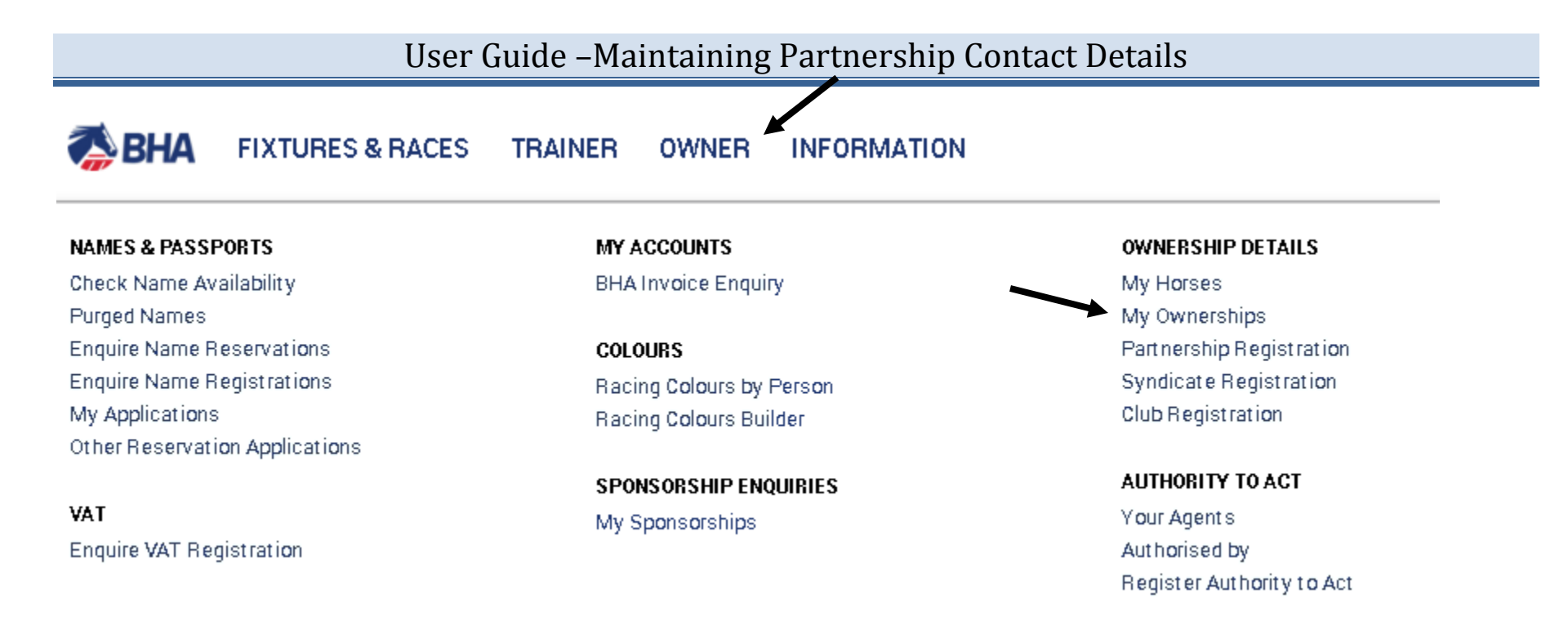

• From this menu, you can perform a variety of actions on behalf of your Partnership, including registering colours, names and sponsorships.

### 3. My Ownerships

- This screen will show you details on your Partnerships as well as any other ownerships you are involved in.
- You can view any recent applications that have not yet been reviewed by the BHA by clicking on the "Pending" tab.
- This screen will display the name of your Partnership and the colours which are registered to it (if any). The HIT badge will be green if the Partnership has horses in training, and red if not.
- Click on your required Partnership to view more details.

|                                                                  | MY HORSES       | MY OWNERSHIPS | PARTNERSHIP REGISTRATION |
|------------------------------------------------------------------|-----------------|---------------|--------------------------|
|                                                                  |                 |               |                          |
| REGISTERED PENDING                                               |                 |               |                          |
| Sole 🗸 Partnership 🔄 Syndicate 🔄 Company 🔄 Club                  |                 |               |                          |
| Q: Input all or part of an ownership name                        |                 |               | REFRESH                  |
| Ownership Name                                                   | Date Registered | Туре          |                          |
| Partnership 1<br>PINK, YELLOW stars, MAGENTA sleeves, ORANGE cap | 11/12/2000      | PARTNERSHIP   | HIT ✔                    |
| Purple stars, GREEN sleeves, CERISE cap                          | 06/02/2015      | PARTNERSHIP   | HIT 🗱                    |
| Partnership 3    ORANGE, PINK sleeves, BLUE cap      shared      | 02/03/2015      | PARTNERSHIP   | HIT ✔                    |
| Partnership 4<br>BLUE, DARK GREEN stars.                         | 11/12/2015      | PARTNERSHIP   | HIT ✔                    |

### 4. Owner's Details

- This screen will display the ownership information for the Partnership including:
  - Ownership type displayed as an Orange badge for Partnerships
  - Registered owner status and start date

- ROA membership status, start and end dates
- Fee alignment date
- Partners
- Colours

| ETAILS HORSES OWNED | OWNERSHIPS COLOURS | AUTHORITY TO ACT SPONSORSHIPS VAT |                         |                     |
|---------------------|--------------------|-----------------------------------|-------------------------|---------------------|
| Owner details       |                    |                                   |                         |                     |
| Ownership type:     | PARTNERSHIP        | Racing name: Partnership 1        | Contact details         |                     |
| Registered owner:   | Yes                |                                   | Change Partnership name |                     |
| Registration date:  | 11/12/2000         | End date:                         | Add/remove partners     | Click to expand men |
| R0A member:         | No                 |                                   | Update ownership percen | tanes               |
| Start date:         |                    | End date:                         |                         |                     |
| Fee Alignment Date: | 11/12/2017         |                                   |                         |                     |
|                     |                    |                                   |                         |                     |
|                     |                    |                                   |                         |                     |
| Partners            |                    |                                   |                         |                     |
| Mr A. Owner         |                    |                                   | BOA×                    |                     |
| Mr B. Owner         |                    |                                   | ROA                     |                     |

### **5. Maintaining Partnership Details**

- From the Partnership details screen, you will also be able to access several options from the "Show More" button.
- Clicking on this button will display a list of options including:
  - Contact Details

- Change Partnership Name
- Add/Remove Partners
- Update Ownership percentages

Click contact details to proceed to the contact details screen.

### 6. Maintaining Your Contact Details

- This screen will allow you to maintain the following contact details:
  - Telephone numbers
  - Email addresses
  - Fax Numbers
  - o Addresses

| OWN | IERSHIP DETAILS / CONTA | CT DETAILS  |                                                                                                    |   |   |
|-----|-------------------------|-------------|----------------------------------------------------------------------------------------------------|---|---|
| My  | y telephone numbers     | Home Phone: | 01234 123458                                                                                                    |   |   |
| Му  | y email addresses       |             | aowner@email.com                                                                                                    |   | • |
| Му  | y fax numbers           |             | 01234 654321                                                                                                    |   |   |
| Му  | y addresses             | Care Of:    | A1 X XXXXXXX XXXXXXXXXXXXXXXXXXXXX<br>A2X XX XXX X<br>A3X XXX XXXX<br>A4XXXXX XXXX<br>A4XXXXX<br>A5 XXXXX<br>Somerset<br>BA4 GRE | × | 3 |

#### 4.1 Adding a Telephone Number

- To add a new telephone number, click the blue show more button.
- This will display two options, shown below.
- Click the first option to add a telephone number.

| MY OWNERSHIPS / CONTACT DETAILS                       |                            |
|-------------------------------------------------------|----------------------------|
| My telephone numbers                                  |                            |
|                                                       | ADD TELEPHONE NUMBERS      |
| Work Phone: 01234 123456<br>Mobile Phone: 07123456789 | MAINTAIN TELEPHONE NUMBERS |
|                                                       |                            |

- You will then be directed to the add contact screen.
- You will need to select the phone number type from the drop down.
- To expand the drop-down box, click the arrow on the right-hand side of the box.

| ADD CONTACT  |                            |    |            |                  |                                              |        |
|--------------|----------------------------|----|------------|------------------|----------------------------------------------|--------|
| Telephone nu | mber                       |    |            |                  |                                              |        |
|              |                            |    |            |                  | Is this your preferred<br>method of contact? |        |
| Туре:        | * Туре                     | *  | Details: * | Telephone number |                                              |        |
|              | Alternative Home Number    |    |            |                  |                                              |        |
|              | Mobile Phone               |    |            |                  | SUBMIT                                       | CANCEL |
|              | Secondary Residency Pho    | ne |            |                  |                                              |        |
|              | Secretary/PA<br>Work Phone |    |            |                  |                                              |        |
|              |                            |    |            |                  |                                              |        |

- Select a telephone number type by clicking on the option.
- You will then need to enter the telephone number; click on the telephone number box to enter the details.
- If you wish the new telephone number to be your preferred contact, please click the box to the right of the telephone number field.
- Once you have entered all the details, click "Submit" to save the changes.
- If you no longer want to proceed with the changes, click "Cancel".

- You will be asked to confirm your decision, if you click yes, you will be taken back to the contact details scree.
- If you click no, you will return to the add telephone number screen.
- If you have submitted the changes, you will then be able to see them on the contact details screen. If you have select the new number to be a preferred contact detail, it will also show a small star to indicate this.

| My telephone numbers |              |   |  |
|----------------------|--------------|---|--|
| Work Phone:          | 01234 123456 |   |  |
| Mobile Phone:        | 07123456789  |   |  |
| Work Phone:          | 01321 123456 | * |  |
|                      |              |   |  |

#### 4.2 Maintaining a Phone Number

To edit an existing phone number, click the show more button, and then select the second option.

| My telephone numbers         |                             |                       |
|------------------------------|-----------------------------|-----------------------|
| Work Phone:<br>Mobile Phone: | 01321 123456<br>07123456789 | ADD TELEPHONE NUMBERS |

• A screen will now display allowing you to edit the phone numbers. Click in the relevant phone number box to begin amending the number.

| 01234 567895  |
|---------------|
| 0111121215165 |
|               |
| 07798 545866  |

- To change your preferred contact number, click the box next to the number.
- To delete a phone number, click the delete icon 
  A message will be displayed in a pop up box, asking you to confirm. Click confirm to remove the phone number or cancel to return.
- If you do not wish to save the changes, click cancel.
- Once you are happy with the changes that have been made and you wish to save them, click "Submit".

#### 4.3 Adding a New Email Address

- Click the show more button on the right of "My Email Addresses".
- Then click "Add Email Address".

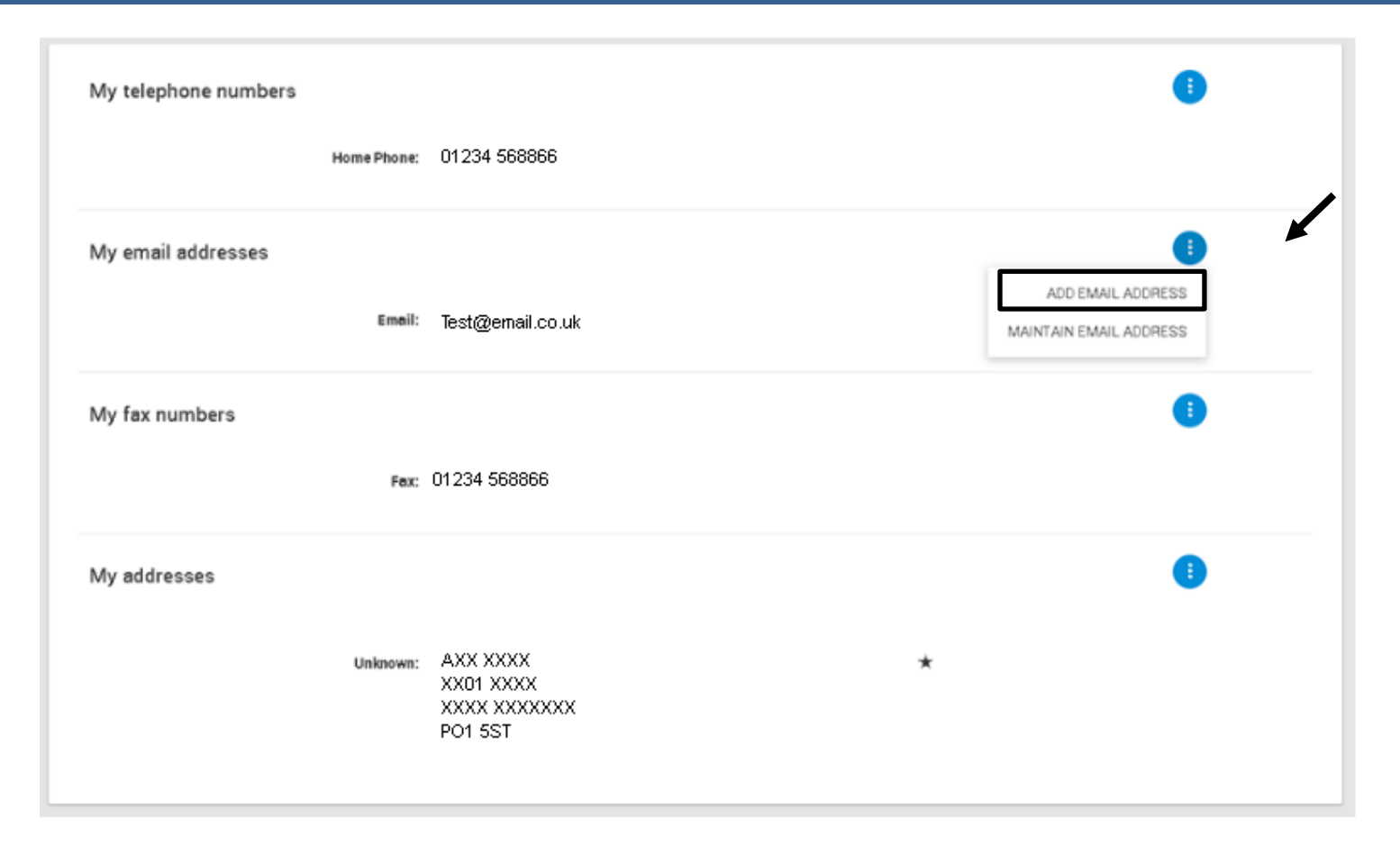

- The "Add Contact" screen will be displayed which will allow you to add a new email address.
- Use the arrow on the right of the "Type" field to expand the drop down. This is a mandatory field and must be completed before changes can be saved.

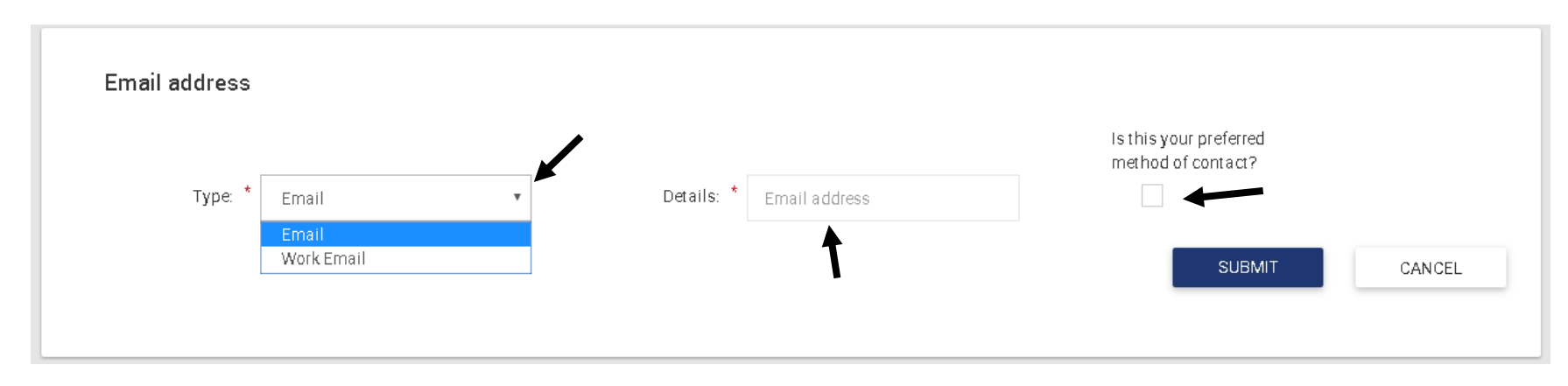

- Once you've selected the email type, click in the details box to enter the email address.
- You can also select if this is your preferred method of contact by clicking the box on the right.
- If you do not wish to save the changes, cancel, and confirm.
- If you wish to save the changes, click "Submit".

#### 4.4 Maintaining an Existing Email Address

• To maintain an existing email address, click the show more button and "Maintain Email"

| My telephone numbers | nbers       |                                                  |  |   | •                  |      |
|----------------------|-------------|--------------------------------------------------|--|---|--------------------|------|
|                      | Home Phone: | 01234 568866                                     |  |   |                    |      |
| My email addresses   |             |                                                  |  |   |                    |      |
|                      |             |                                                  |  |   | ADD EMAIL ADD      | RESS |
|                      | Emeil:      | Test@email.co.uk                                 |  |   | MAINTAIN EMAIL ADD | RESS |
| My fax numbers       |             |                                                  |  |   |                    |      |
|                      | Fax:        | 01234 568866                                     |  |   |                    |      |
| My addresses         |             |                                                  |  |   |                    |      |
|                      | Unknown:    | AXX XXXX<br>XX01 XXXX<br>XXXX XXXXXXX<br>PO1 5ST |  | * |                    |      |

- This will display the "Maintain Contact Details" screen.
- To amend the address, click in the box and begin typing.
- You can also click to select the email as your preferred contact in the same manner as when you added a new email address.

| MAINTAIN CONTACT                         | DETAILS                                                             |                                                                |                                                               |
|------------------------------------------|---------------------------------------------------------------------|----------------------------------------------------------------|---------------------------------------------------------------|
| Email addresse                           | s                                                                   |                                                                |                                                               |
| Warning! Maintaini<br>Racing Administrat | ng an email address could invalidat<br>ion Helpdesk on 01933 304828 | e your ability to log in to the system. If you wish to amend t | the email address you use to login in with please contact the |
|                                          |                                                                     | Is this your preferred<br>method of contact?                   |                                                               |
| Email: *                                 | test@testing.com                                                    | Please select one                                              |                                                               |
|                                          |                                                                     | <b>†</b>                                                       | SUBMIT CANCEL                                                 |
|                                          |                                                                     |                                                                |                                                               |

- If you do not wish to save the changes, click cancel, and confirm.
- To save the changes click "Submit".
- Your changes will now be saved.

#### 4.5 Adding and Maintaining Fax Numbers

- Click the show more button to the right of "My Fax Numbers".
- You then select to add a new fax number or maintain an existing one.
- These use the same processes as maintaining an email address.

#### 4.6 Adding a New Address

- Click the show more button to the right of "My Addresses".
- Select "Change Address due to Move"

• This will change your primary address. If you wish to add an additional alternative address, click "Add Additional Address". This screen will work in the same way as shown below.

|                             |                                                                | CHANG | E ADDRESS DUE TO MOVE |
|-----------------------------|----------------------------------------------------------------|-------|-----------------------|
| Unknown:                    | A1 X. XXX 000<br>A2XXXXX                                       | *     | DD ADDITIONAL ADDRESS |
|                             | A3XXX<br>SN10 4EN                                              |       |                       |
| Primary Residential (Home): | A1 XXXXXXX<br>A2 XXXX XXXXXX<br>A3 XXXXXX X XXXXXX<br>A4 XXXXX |       | Î                     |
|                             | Wiltshire<br>SN104EN                                           |       |                       |

- From this screen, you can either select a new address or set the address to that of one of your agents.
- For a new address, first select the address type using the drop-down box and select an address type.

|                   | 1. Add Address<br>O                                               |          |   |                     |
|-------------------|-------------------------------------------------------------------|----------|---|---------------------|
| Race address      |                                                                   |          |   |                     |
|                   | NEW ADDRESS CARE OF AGENT                                         |          |   |                     |
| Address Type: *   | 0xx0f                                                             |          | • | Select Address type |
| Country:          | Event Location<br>Other Residential<br>Primary Residential (Home) |          |   |                     |
| Enter Postcode: * | Principal Place of Business                                       |          | _ |                     |
| Address: *        |                                                                   |          | • |                     |
|                   |                                                                   | CONTINUE |   |                     |
|                   |                                                                   |          |   |                     |

- The country will be defaulted to Great Britain, but can be changed by clicking the arrow to the right. This will expand the drop-down list and allow you to select another country.
- If the address has a post code, you can enter this is in the post code field. Click the magnifying glass icon <sup>Q</sup>. This will display another drop down list containing all the addresses linked to the entered post code.

| ADD ADDRESS       |                                                               |                              |          |        |
|-------------------|---------------------------------------------------------------|------------------------------|----------|--------|
|                   | 1. Add Address                                                |                              |          |        |
| Race address      | 0                                                             |                              |          |        |
|                   | NEW ADDRESS CARE OF AGENT                                     |                              |          |        |
| Address Type: *   | Event Location                                                |                              |          | ~      |
| Country:          | Great Britain                                                 |                              |          | Y      |
| Enter Postcode: * | NNB 4bx Q                                                     | ENTER ADDRESS MANUA          | -        |        |
| Address: *        | Weatherbys Thoroughbred Ltd, Sanders Road, Finedon Road Indus | trial Estate, WELLINGBOROUGH |          | v      |
|                   |                                                               |                              | CONTINUE | CANCEL |

• If the address is foreign or not recognized by the post code search, you can also click "Enter Address Manually" to type in the address

| Address Type: * | Event Location                 |                   |         | •      | • |
|-----------------|--------------------------------|-------------------|---------|--------|---|
| Address: *      | Weatherbys Thoroughbred Ltd    |                   |         |        |   |
|                 | Sanders Road                   |                   |         |        |   |
|                 | Finedon Road Industrial Estate |                   |         |        |   |
|                 | WELLINGBOROUGH                 |                   |         |        |   |
| County:         | Northamptonshire •             | Enter Postcode: * | NN8 4BX |        |   |
| Country:        | Great Britain                  |                   |         |        | • |
|                 |                                |                   |         |        |   |
|                 |                                | co                | NTINUE  | CANCEL |   |

- You must complete all fields marked with an asterisk to continue.
- To add the address of one of your existing agents, click the "Care of Agent" tab.

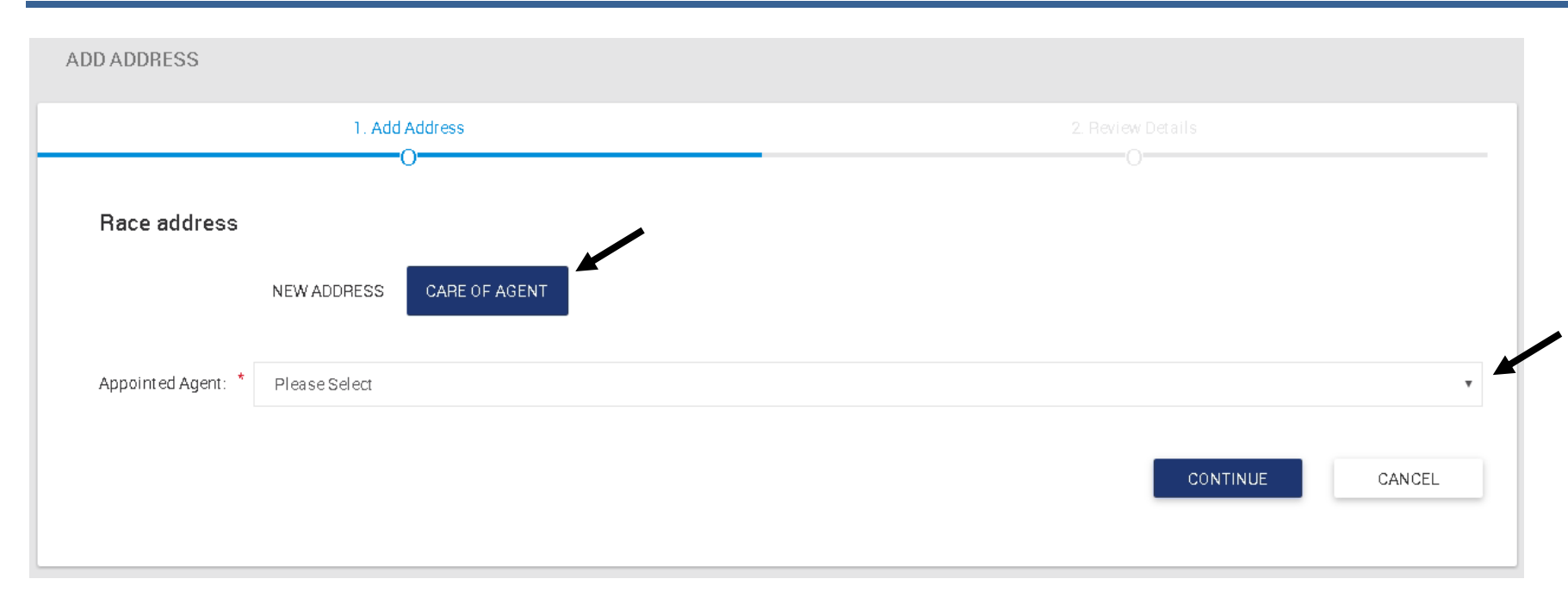

- Click the arrow to the left of the "Appointed Agent" to expand the drop list.
- This list will display all the people who you have select previously to act as an agent on your behalf.
- A second drop list will then display and you will need to select an address for the agent, in some cases an agent may have more than one address.

| ADD ADDRESS        | 1. Add Address                                            |          |
|--------------------|-----------------------------------------------------------|----------|
| Race address       | 0-                                                        |          |
|                    | NEW ADDRESS CARE OF AGENT                                 |          |
| Appointed Agent: * | Mr Alan King                                              | •        |
| Address: *         | A2XXXXX XXXXXX XXXXXXX, A3XXXXXXX, SN4 00Z, Great Britain | ✓        |
|                    |                                                           | CONTINUE |

- As with previous changes, if you do not wish to save these chances, click cancel, and confirm.
- If you wish to save them, click "Continue."
- You will then see the review screen which will allow you to review the new address.
- If you wish to make the changes, click "Submit".

|                        |                                                                              | 2. Heview Details                                                                 |
|------------------------|------------------------------------------------------------------------------|-----------------------------------------------------------------------------------|
| Race address           |                                                                              |                                                                                   |
| A Please check th      | e information below. If the details are correct, click "Submit". If any of t | the information is incorrect, please click "1. Add Address" to amend the details. |
| Address Type:          | Care O f                                                                     |                                                                                   |
| Country:               | Great Britain                                                                |                                                                                   |
| Address:               | A2XXXXX XXXXXX XXXXXXX<br>A3XXXXXXX<br>Wiltshire<br>SN4 0QZ                  |                                                                                   |
| Please note that chang | es will appear in RED until approved by Weatherbys Ownership Desk            |                                                                                   |
|                        |                                                                              |                                                                                   |

- Once you have submitted the changes, they will be sent to Weatherbys for processing. Until this has been completed, you will see the new pending address highlighted in red.
- This address will be shown in black once it has been added by Weatherbys.

| Ay addresses                |                                                                                                    |   | • |
|-----------------------------|----------------------------------------------------------------------------------------------------|---|---|
| Other Residential:          | Weat herbys Thoroughbred Ltd<br>Sanders Road<br>Finedon Road Industrial Estate<br>WELLINGSOROUGH<br>Northamptonshire<br>NN8 4BX<br>(NEW) | * |   |
| Primary Residential (Home): | A1 XXXXXXXX<br>A2 XXXX XXXXX<br>A3 XXXXXXXX XXXXX<br>A3 XXXXXXXX<br>A4 XXXXX<br>Wiltshire<br>SN10 4EN                                    |   |   |

### 4.7 Removing an Address

- If you wish to remove an existing address, click the delete icon next to the address.
- You can only do this for addresses which are not pending.
- A pop up will display asking you to confirm.

| Delete Address                |                                                                                 |         | ×      |
|-------------------------------|---------------------------------------------------------------------------------|---------|--------|
| Please confirm that you would | like to delete the following address.                                           |         |        |
| Primary Residential (Home):   | A1XXXXXXXX<br>A2XXXXXXXXXX<br>A3XXXXXXXXX<br>A3XXXXXXXXX<br>Witshire<br>SN104EN |         |        |
|                               |                                                                                 | CONFIRM | CANCEL |

- If you click cancel, you will return to the maintain contact details screen and no changes will be saved.
- If you click "confirm" the address will be deleted.